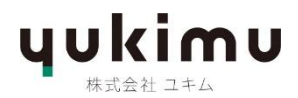

## DCB-41 ファームウェアのアップデートの手順

## <u>アップデート用 USB スティックの作成</u>

- 1) まずは最大 4GB くらいまでの小さめの容量の空の USB スティックを準備して下さい。
- その USB スティックを Windows OS で FAT または FAT32 でフォーマットをして下さい。
  Apple MAC によるフォーマットは避けて下さい。アップル製 PC のシステムは、スムーズ なデータ転送を妨害する隠しファイルをドライブに保存するからです。
- 3) <u>Debut ConneX DCB41 | yukimu</u>

弊社サイト、上記ページ内下段、「ELAC DCB41\_V5\_241231」の右にある
 「ダウンロード ↓」というボタンをクリックしてください。
 ※もうひとつのダウンロードリンク「DCB41 ファームウェア・アップデートの手順」は
 当 PDF ファイルですので、必要な方はご参照ください。

- 4)「debut-connex-dcb41-firmware\_5.0.0.rar」というファイルがダウンロードされます。
- 5) このファイルを何かの解凍アプリ(winzipやwinrar等)で解凍します。すると 「ELAC\_DCB41\_V5\_241231」というフォルダが作成されます。
- 6) このフォルダを一旦、デスクトップ上に置いて下さい(作業をしやすくするため)。
- 7) このフォルダには下記の5つのファイルが含まれています。

ELACHDM1.bin ELACHDM2.bin ELACMCU1.bin ELACMCU2.bin Firmware Update Connex.pdf

8) 上から4個(一番下のpdf ファイルは除く)のファイルを、最初に準備した1個のUSB スティックにコピーをして下さい。USBスティックにはフォルダは作成せず、ルート・ディ レクトリー(一番上の階層のフォルダ)に直接コピーしてください。

## USB スティックを使用した DCB-41 (DS) のアップデート手順

- 1) スピーカー背面の主電源ケーブルを最低2分間程外してください。
- 2) 先程作成した4個のファームウェア・ファイルの入ったUSBスティックを、スピーカー の背面の「UP DATE ONLY」と書いてあるUSBジャックに挿入します。
- 3) 背面の主電源プラグを差し込んで下さい。自動的にスピーカーの電源が入ります。
- 4) 同時に、自動的にファームウェアのアップデートが開始され、LED が様々な色で点滅し 始めます。
   \*注意事項: アップグレード中に USB ドライブを取り外さないでください!
- 5) アップデートが成功すると、LEDが白/緑の点灯状態になります。
- 6) USB スティックを抜いて、電源スイッチを入れ直します。

以上で完了となります。